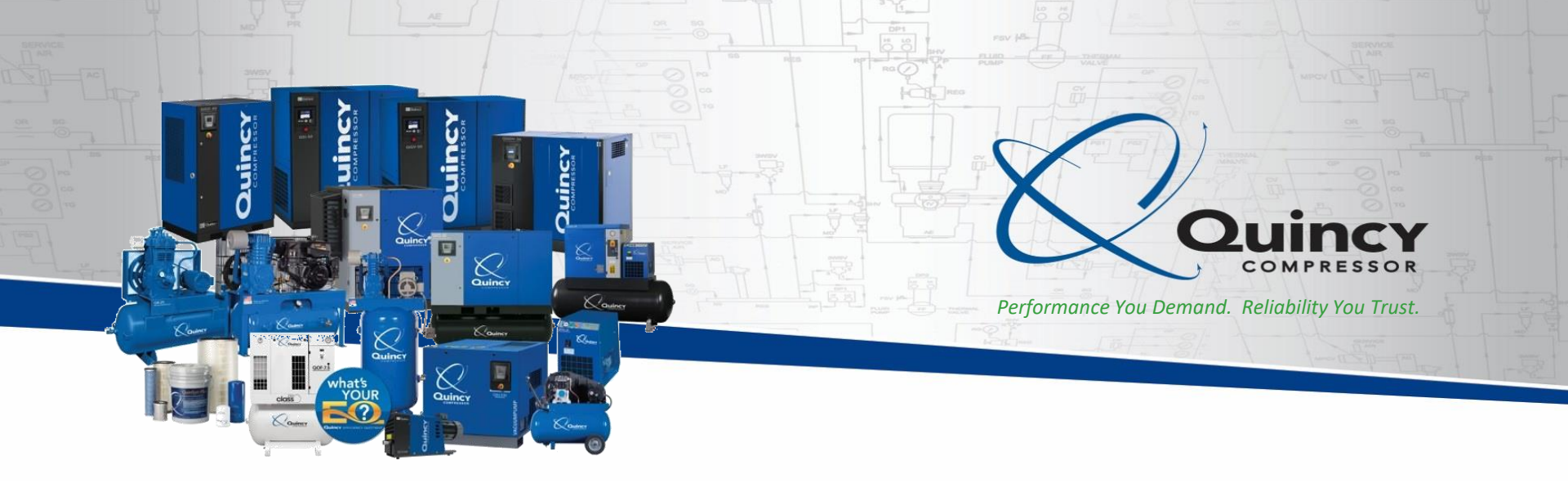

# **Quincy Training Registration**

11/2018

Version 1.1

Navigate to:

# QuincyHQ.com

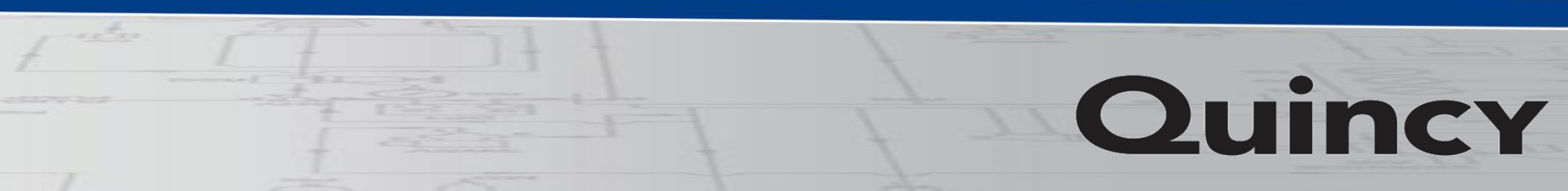

#### QuincyHQ.com

From (1) QuincyHQ.com you need to navigate to the (2) Quincy Compressor Training section under Resources.

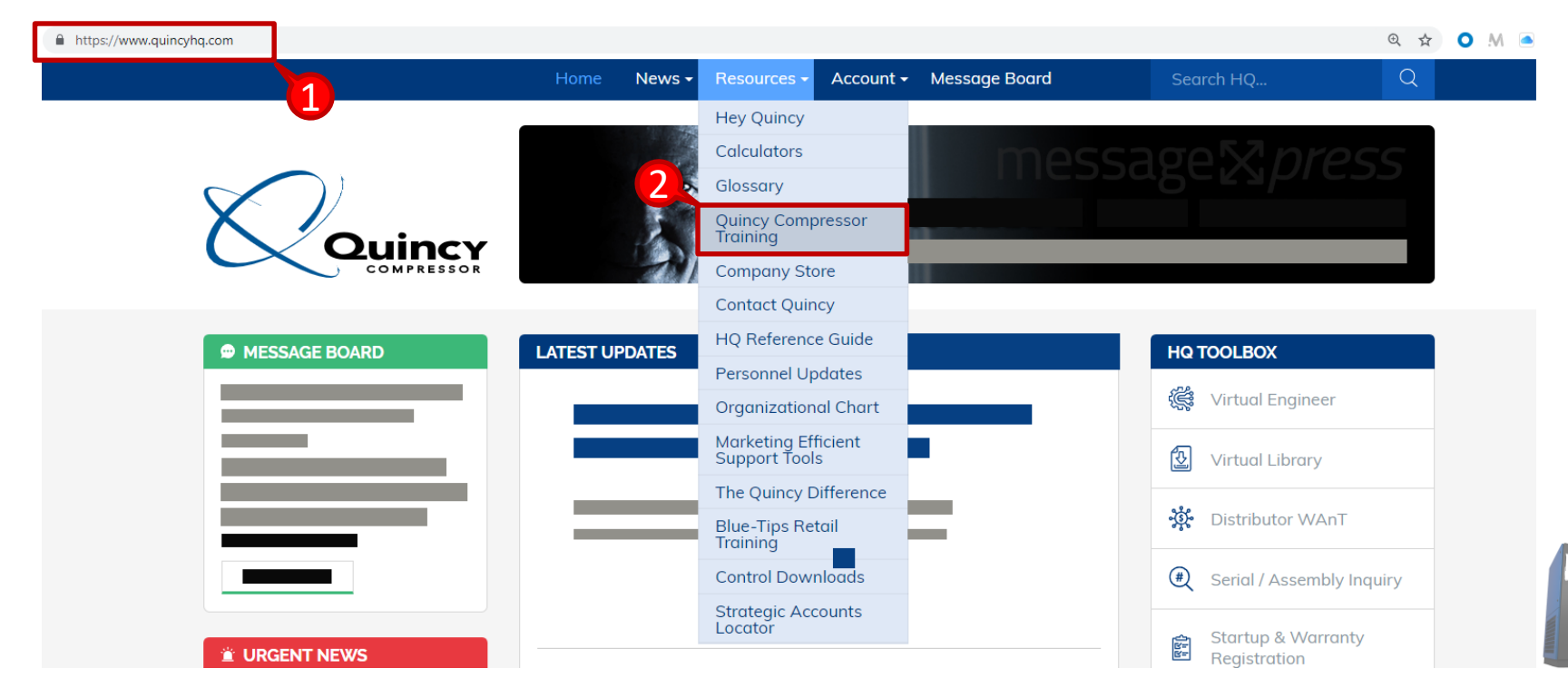

## QuincyHQ.com

From the training page select (1) Air Academy Service Training. Then to view available classes and to register click the (2) Register button.

Home

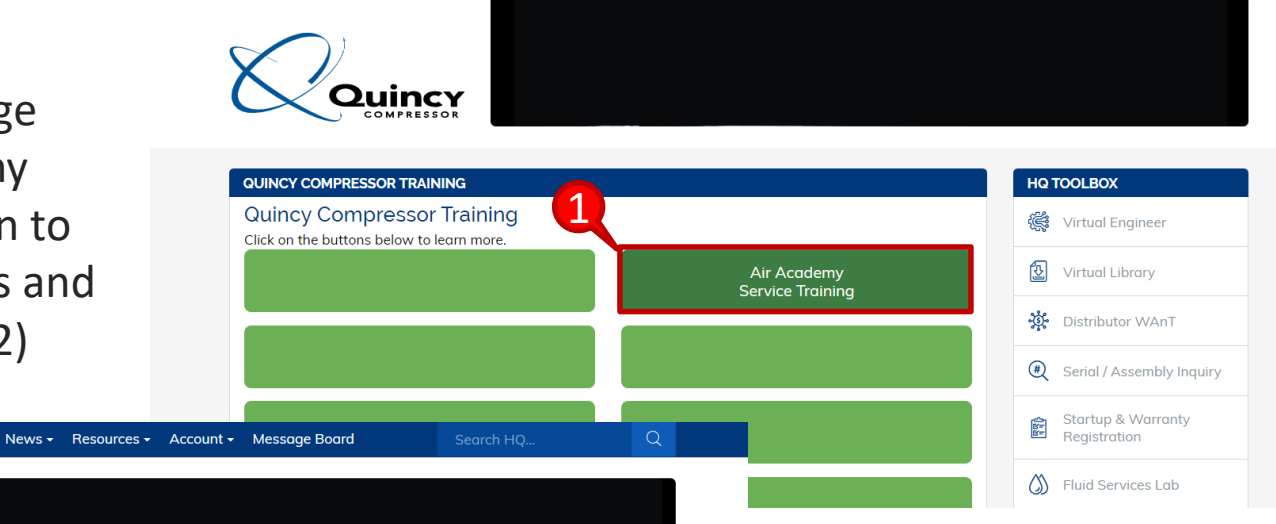

Home

News - Resources - Account - Message Board

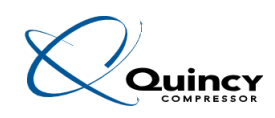

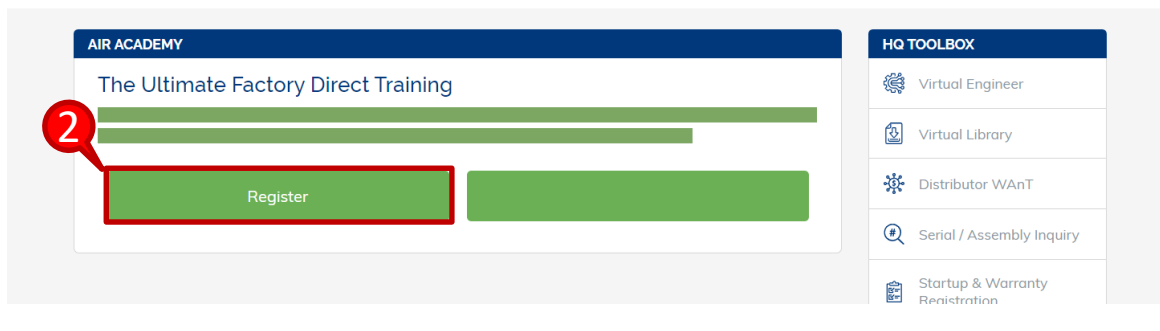

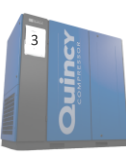

Multiple Enrollment (If you are registering someone besides yourself) starts on slide 14

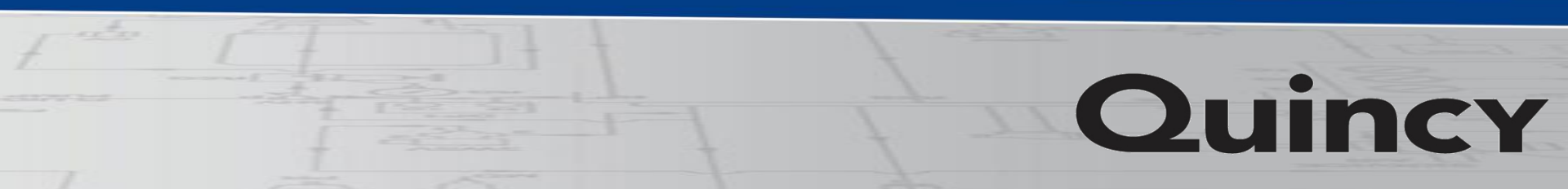

#### **GSMU Homepage** (quincycompressor.gosignmeup.com)

From the homepage you can browse our class catalog and see a brief description from each class.

- 1. Click on the title for a more detailed description and classes information.
- 2. Click Register to sign up for the class.
- 3. Click the "Next" button below to see additional scheduled classes.

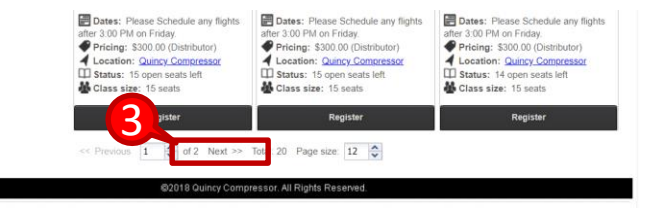

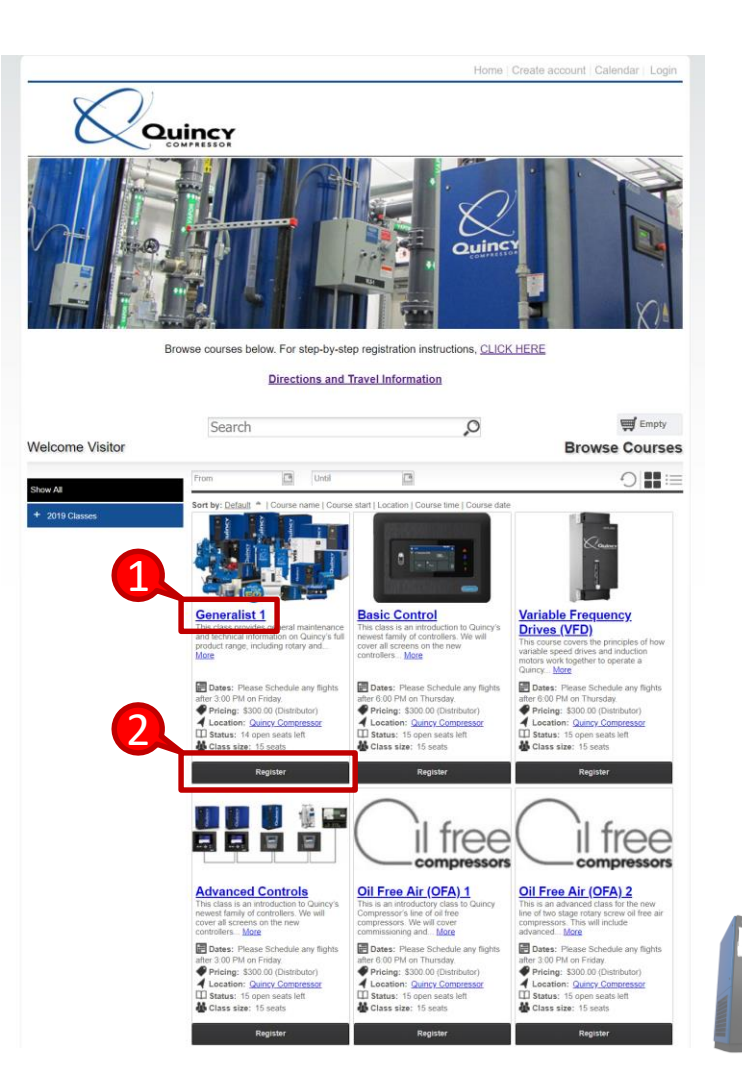

#### **GSMU** Homepage

You can click the + next to 2019 Classes and sort all available classes by Category.

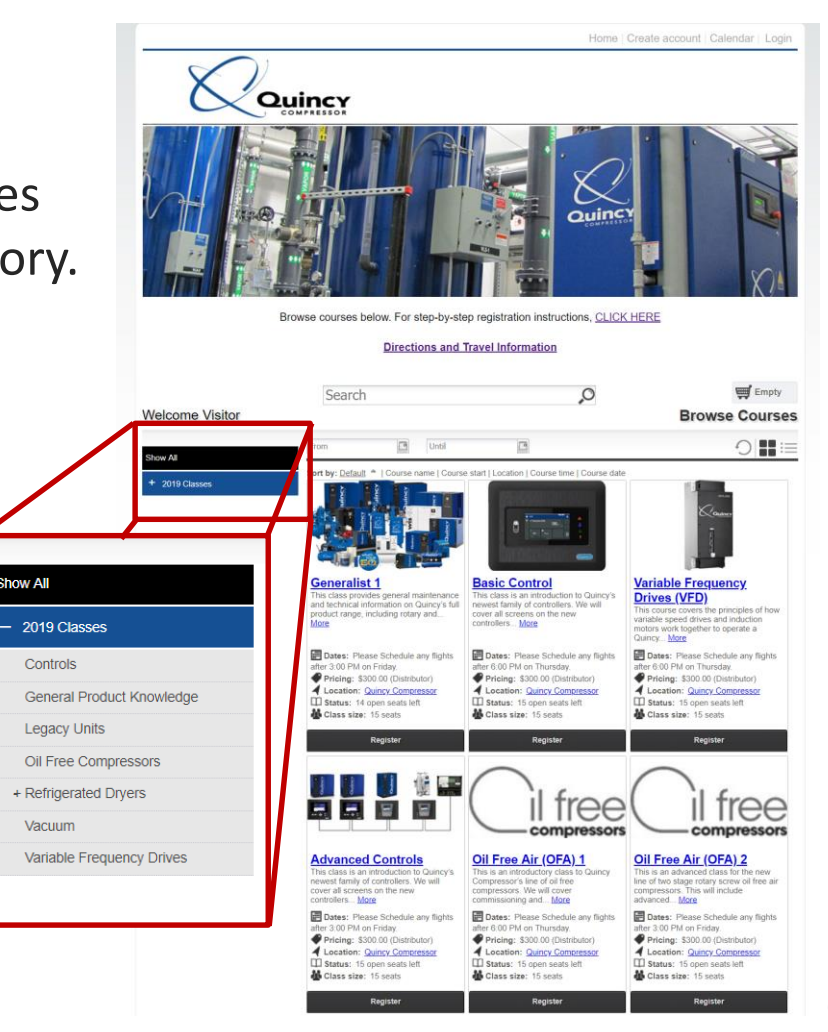

Show All

Controls

Vacuum

#### **Course Details**

After clicking on the class name you can see greater detail about the class.

1. Click on "Register" to enroll in a class.

| Generalist 1                                                                                                    |                                                                                                    |                                         | Register                                      |
|----------------------------------------------------------------------------------------------------|----------------------------------------------------------------------------------------------------|-----------------------------------------|-----------------------------------------------|
| This class provides general maintenance and technical information on Quincy's full product ra<br>covers basic electrical safety, theory, and operation as well as the description of basic electrica<br>tatendees with a better knowledge and understanding of the unit control options Quincy offers                                                                                                    | nge, including rotary and piston air compressors, vacuum pumps, controls and accessories. This class<br>and mechanical components found in Quincy compressors. The brief controls introduction provides<br>Attendees will gain knowledge in operating, maintaining, and troubleshooting the various types of Quincy. |                                         |                                               |
| Compressors.                                                                                                    |                                                                                                    | Availability                            |                                               |
|                                                                                                    |                                                                                                    | Open<br>Wait List                       | 14 Open Seats Left<br>0 Wait Spaces Available |
| ontact                                                                                                    | Dates and Times                                                                                                    | Pricing                                 |                                               |
| ndrea Pace<br>ndrea.pace@quincycompressor.com                                                                                                    | Please Schedule any flights after 3:00 PM on Friday.<br>Registration closes: 12/28/2018                                                                                                    | * Login to select<br>\$300.00 - Distril | : Member pricing.<br>butor                    |
| Autor<br>Autor<br>Au | Facilitatos  Justin Mayfield  Chris Wallis                                                                                                    |                                         |                                               |
|                                                                                                    | Additional outerul/(s)                                                                                                    |                                         |                                               |

Please Schedule any flights after 6:00 PM on Thursday

Status: Space

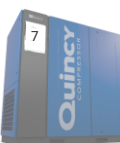

#### **Course Details**

- After registering you can see the class has been added to your shopping cart.
- 2. At this point you can register for more classes or you can click "Complete Registration."

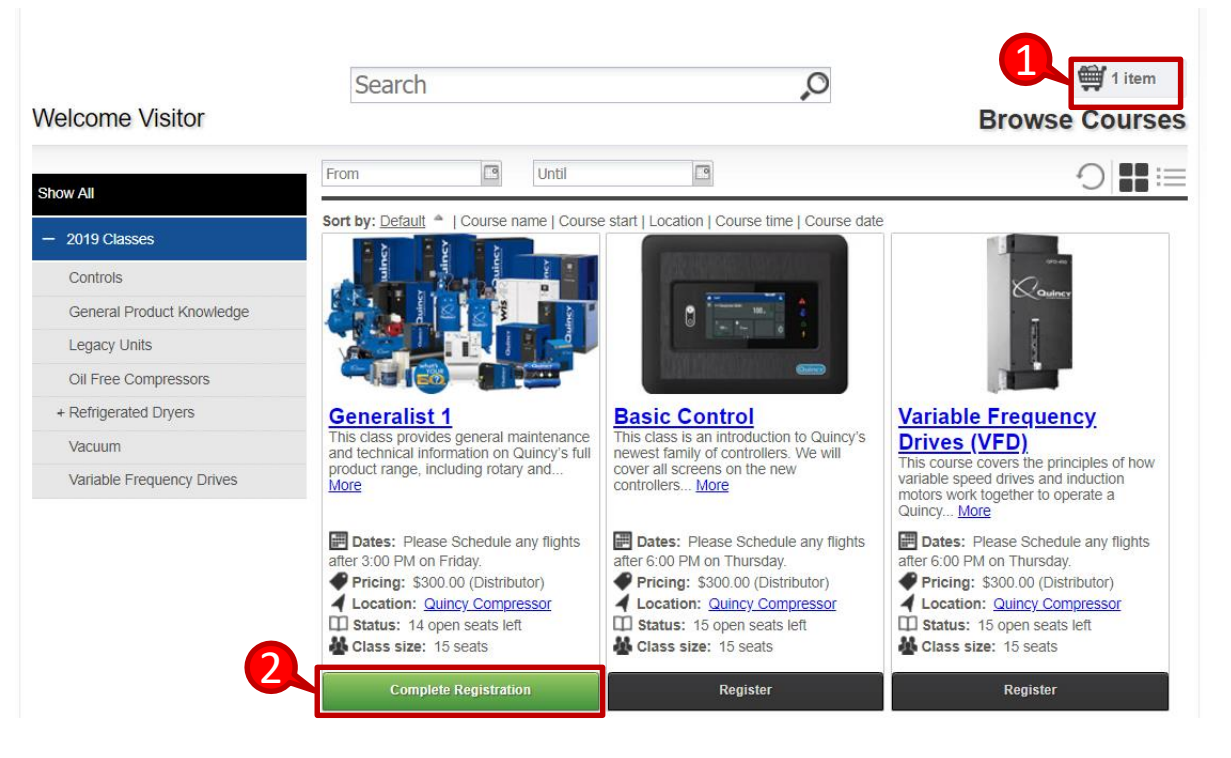

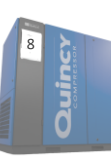

#### **Complete Registration**

- If you have registered for a class previously, you can login with your email address as the username.
- 2. If you have not registered for a class previously then you click "Create Account" to complete your login information.

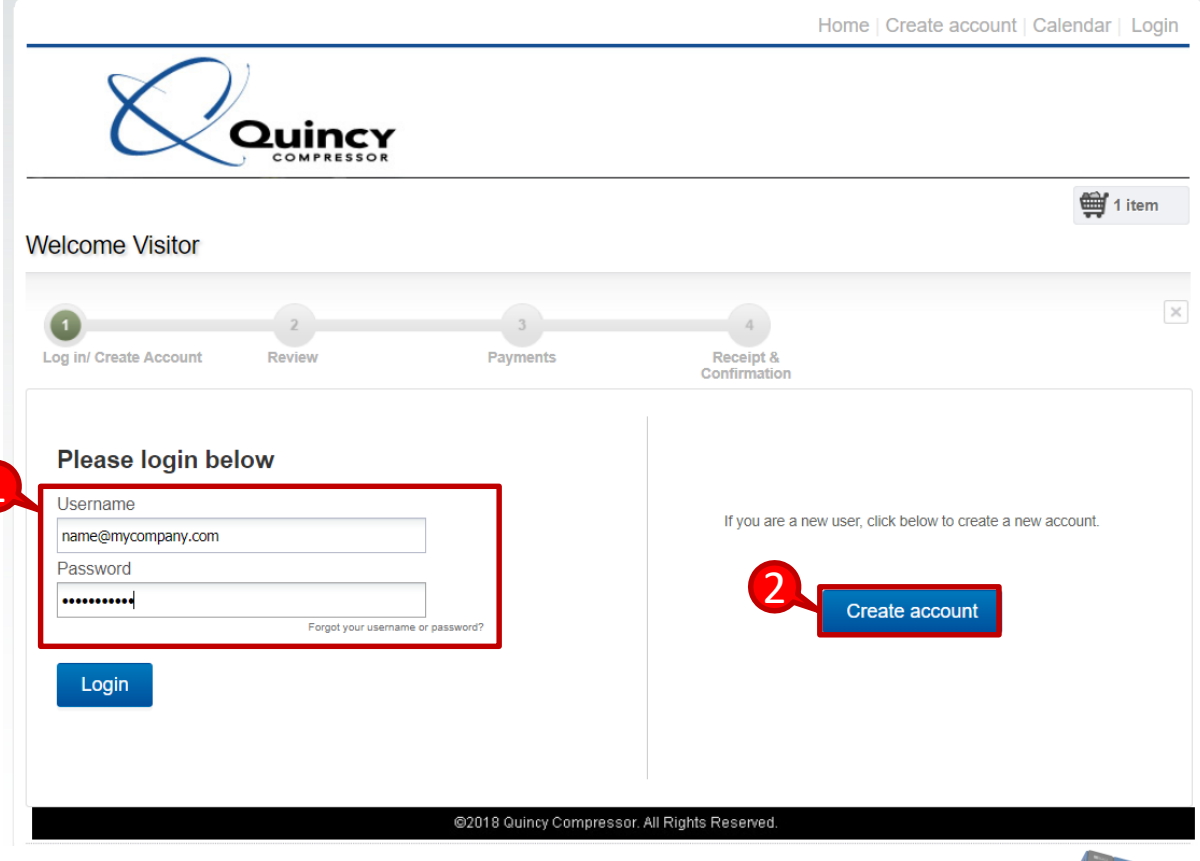

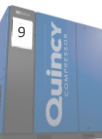

## **Registration Review**

- Use this X to remove any classes that you do not wish to register for
- If everything looks correct then click "Proceed to Payment"

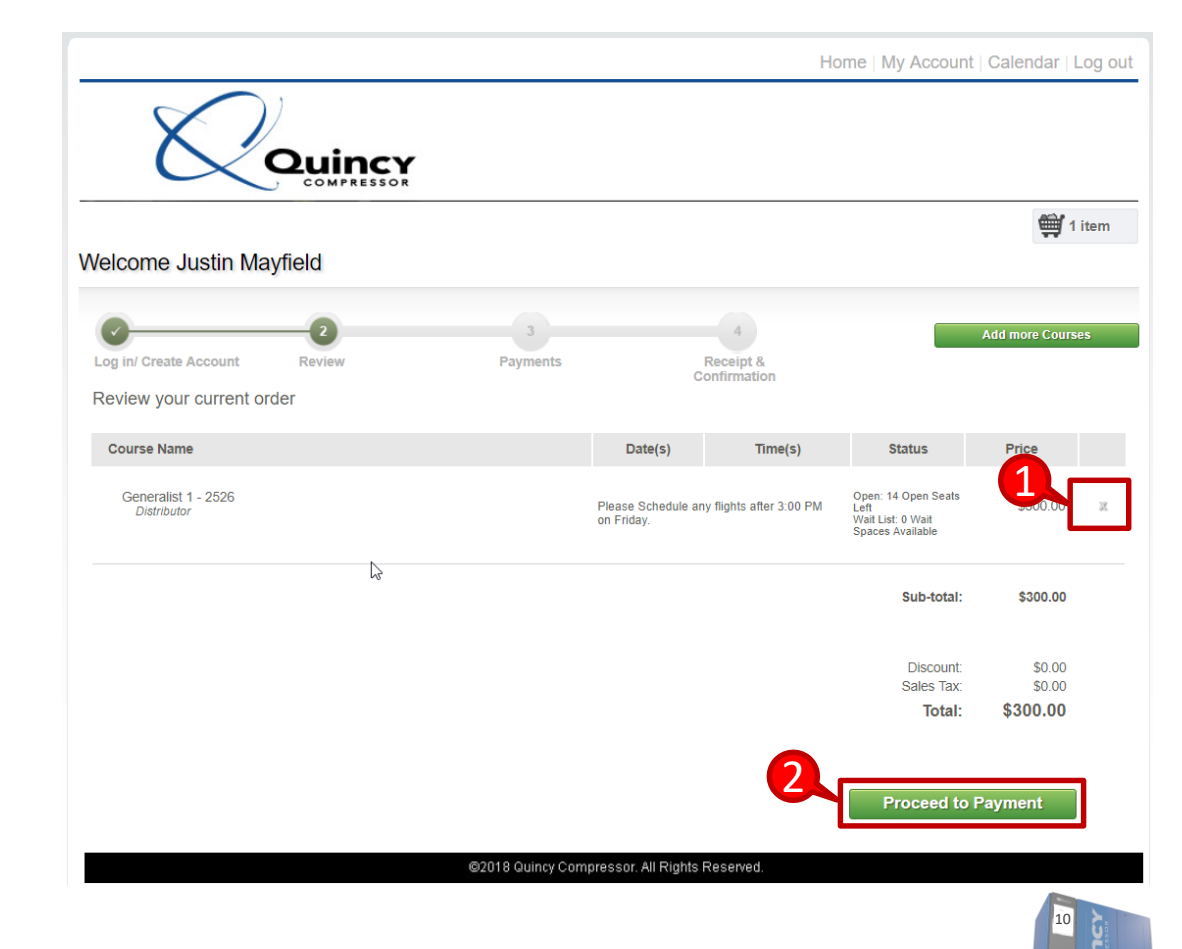

#### **Registration Payment**

1. Click "Place Order Now"

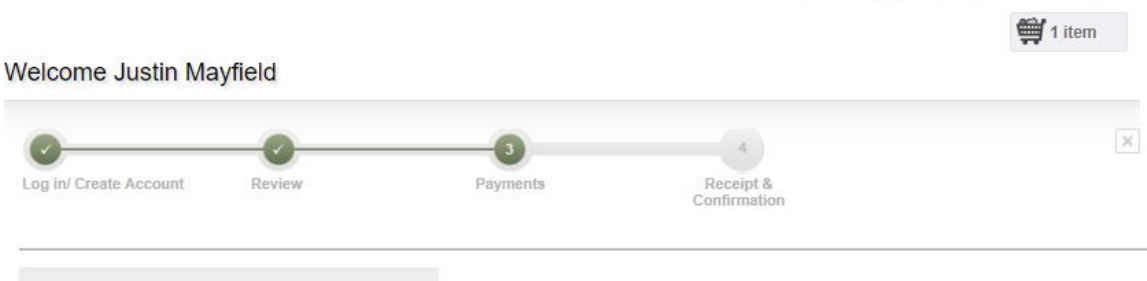

For Credit Card Payment, Click "Place Order Now".

Payment Amount: \$300.00

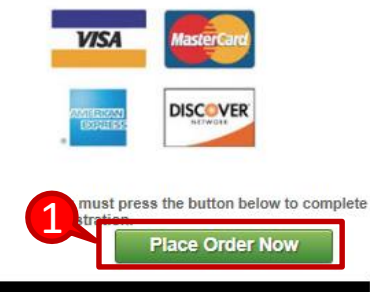

©2018 Quincy Compressor. All Rights Reserved.

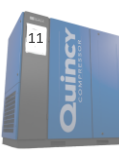

## **Registration Payment**

 Fill out all fields and then click "Pay Now" to complete the order.

> You will then get an email confirming your registration and payment.

| order Information                                                                                                    | * Requi                                                                         | ired Fiel |
|----------------------------------------------------------------------------------------------------|---------------------------------------------------------------------------------|-----------|
| Description: Course Reg                                                                                                    | Invoice Number: CIKK0TE                                                         | L629859   |
|                                                                                                    | Total: \$300 (                                                                  | 0 (USI    |
|                                                                                                    |                                                                                 |           |
| Payment Information                                                                                                    |                                                                                 |           |
|                                                                                                    |                                                                                 |           |
| Card Number                                                                                                    | * (enter number without spaces or dashes)                                       |           |
|                                                                                                    |                                                                                 |           |
| Expiration Date:                                                                                                    | (mmyy)                                                                          |           |
| Expiration Date:<br>Card Code:                                                                                                    | * (mmyy)                                                                        |           |
| Expiration Date:<br>Card Code:<br>Billing Information<br>First Name:                                                                           | * (mmyy) What's this? Last Name:                                                |           |
| Expiration Date:<br>Card Code:<br>Billing Information<br>First Name:<br>Company:                                                               | * Last Name:                                                                    |           |
| Expiration Date:<br>Card Code:<br>Billing Information<br>First Name:<br>Company:<br>Address:                                                   | * Last Name:                                                                    |           |
| Expiration Date:<br>Card Code:<br>Billing Information<br>First Name:<br>Company:<br>Address:<br>City:                                          | * Last Name:                                                                    |           |
| Expiration Date:<br>Card Code:<br>Billing Information<br>First Name:<br>Company:<br>Address:<br>City:<br>State/Province:                       | * Last Name:                                                                    | *         |
| Expiration Date:<br>Card Code:<br>Billing Information<br>First Name:<br>Company:<br>Address:<br>City:<br>State/Province:<br>Country:           | (mmyy)     What's this?      Last Name:      r      Zip/Postal Code:            | *         |
| Expiration Date:<br>Card Code:<br>Billing Information<br>First Name:<br>Company:<br>Address:<br>City:<br>State/Province:<br>Country:<br>Email: | (mmyy)     What's this?     * Last Name:     *     *     Zip/Postal Code:     * | }*        |

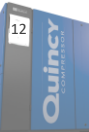

## **Registration Complete**

1. Once finished you will see that you are enrolled in the class.

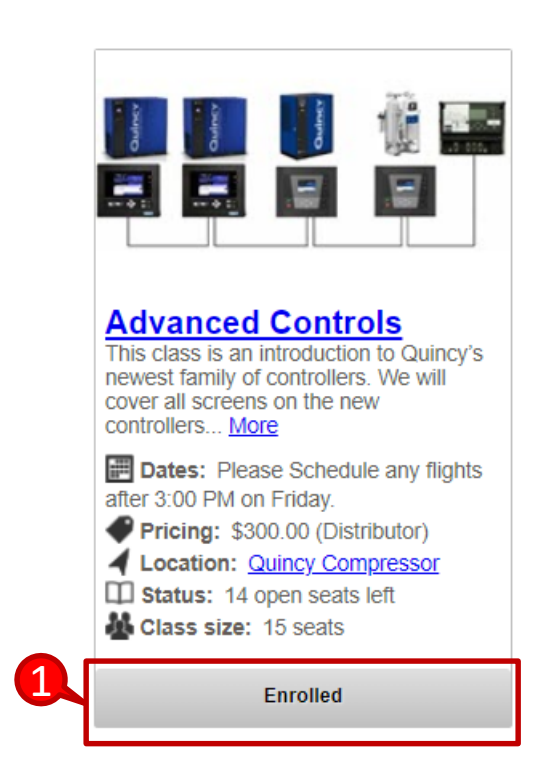

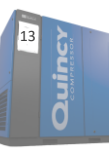

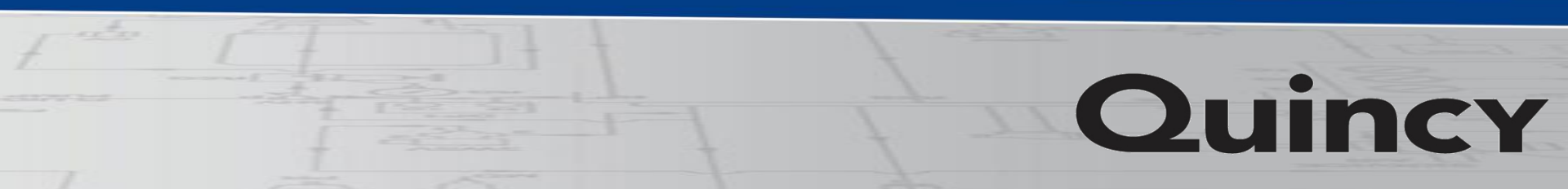

- 1) First you must login. If you do not have a login please refer to slides 7, 8, & 9.
- 2) Then you should click on the title of the class you would like to enroll someone in.

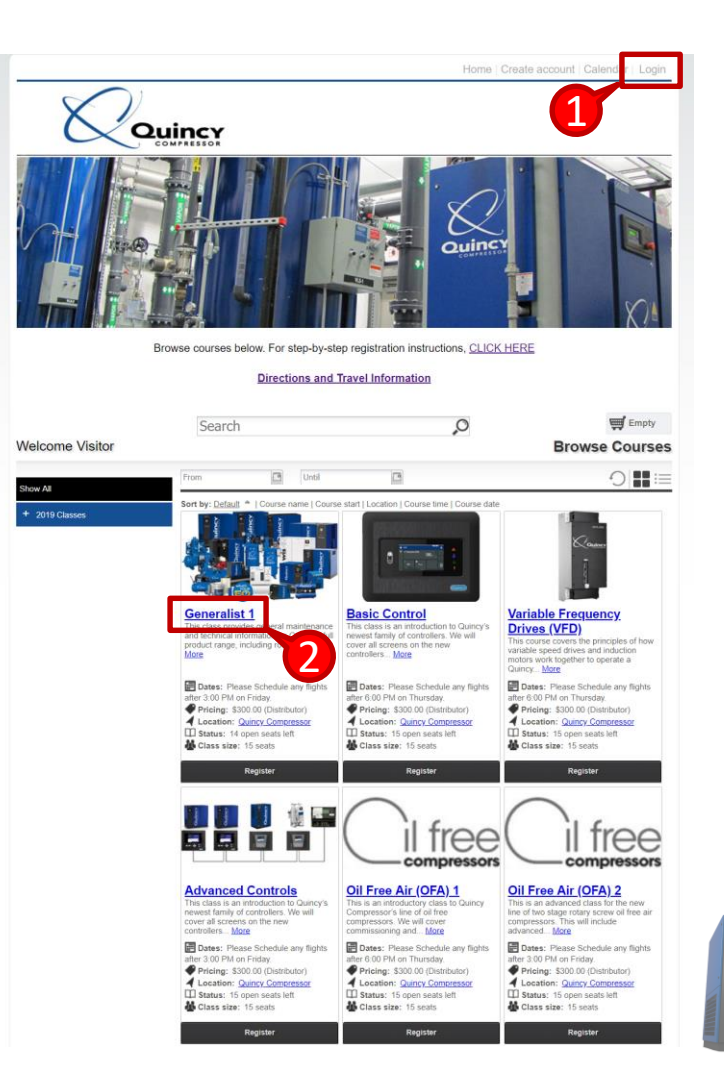

After clicking on the class name you can see greater detail about the class.

| Basic Control                                                                                                    |                                                                                                    |                                                                                                    | Register                                      |
|----------------------------------------------------------------------------------------------------|----------------------------------------------------------------------------------------------------|----------------------------------------------------------------------------------------------------|-----------------------------------------------|
| This class is an introduction to Quincy's newest family of controllers. We will cover all screens on the new control<br>thers. We will download software to the controllers along with other hands-on exercises pertaining to controls, n                                                                                                    | ins and how they are used. We will discuss the software we use to program, modify, and integrate with the new co<br>tworking, and monitoring. We will discuss the capabilities of the new controllers along with the systems that accor | Introllers; Specification of the second second seco |                                               |
| all discuss our retroft strategy from our older controls to the newest family of controls so that they can seamless<br>vercises and examples throughout the class with each topic.                                                                                                    | integrate and communicate with each other. This will be an introduction to the controllers found on Quincy comp                                                                                                    | ressors along with hands-on                                                                                                    | Multiple Enrollesent                          |
| riset :                                                                                                    | Dates and Times                                                                                                    | Availability                                                                                                    |                                               |
| drea Pace<br>Booleguincycompressor.com                                                                                                    | Starts: 8/19/2019 8:30 AM (EST)<br>Sessions:                                                                                                    | Open<br>Wait List                                                                                                    | 15 Open Seats Left<br>0 Wait Spaces Available |
| alian                                                                                                    | 8/19/2019 8:30 AM - 4:30 PM (EST)                                                                                                    | Pricing                                                                                                    |                                               |
| All of the set of the set of the | 8/20/2019 8:10 AM - 4:30 PM (EST)<br>8/21/2019 8:30 AM - 4:30 PM (EST)<br>8/22/2019 8:30 AM - 4:30 PM (EST)                                                                                                    | \$300.00 - Distributor                                                                                                    |                                               |

 Click on "Multiple Enrollment" to enroll someone in that class.

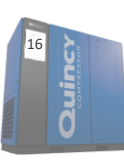

- 1. Here you can search for existing students.
- 2. Here you can add new students.
- 3. If you do not wish to register for the class you will need to remove yourself as it automatically signs you up first.

| Current Roster: Checkout                        | Select Student to En | roll Add   | New Participant | Click When Finished   |
|-------------------------------------------------|----------------------|------------|-----------------|-----------------------|
| justin_mayfield2004@yaho                        | Search               |            |                 |                       |
| Justin Mayfield<br>justin_mayfield2004@yahoo.co | <b>4</b> 4   Page 3  | of 4 🕨 🕅   |                 | Displaying 21 - 30 of |
| Justin Mayfield                                 | User Name            | First Name | Last N          | lame                  |
| Name                                            | jerald.lohrber@valle | Jerald     | Lohrber         |                       |
|                                                 | christian.lopez@qui  | chris      | Lopez           | 6                     |
|                                                 | vincent.massarotti@  | Vincent    | Massarotti      |                       |
|                                                 | justin_mayfield2004  | Justin     | Mayfield        |                       |
|                                                 | chris.mccoin@quinc   | Chris      | McCoin          |                       |
|                                                 | tanja@gosignmeup     | Tanja      | Morrison        |                       |
|                                                 | email@Quincy.com     | My Friend  | Name            |                       |
|                                                 | andrea.pace@quinc    | Andrea     | Pace            |                       |
|                                                 | benjamin.parker@q    | Benjamin   | Parker          |                       |
| -                                               | michael.pellett@qui  | Michael    | Pellett         |                       |
|                                                 |                      |            |                 |                       |

4. When finished click here to complete the registration.

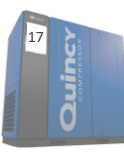

If you would like to register more students for different classes repeat slides 15-17 for multiple classes.

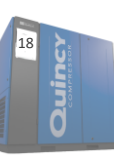

2 items

#### **Complete Registration**

Once you clicked Complete Registration you get the Review shown here. As you can see the classes are grouped per student.

- You can remove any classes accidentally enrolled in by clicking the (X) here.
- 2. If all is correct click here to proceed.

Welcome Justin Mayfield

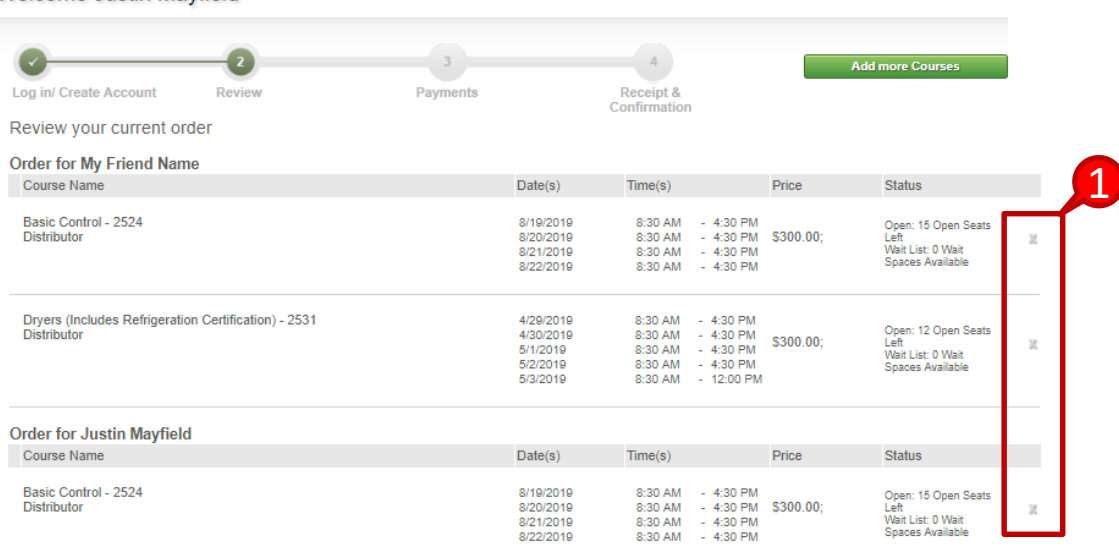

| Discount:  | \$0.00   |
|------------|----------|
| Sales Tax: | \$0.00   |
| Total:     | \$900.00 |

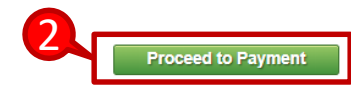

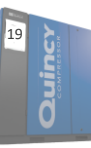

#### **Registration Payment**

1. Click "Place Order Now"

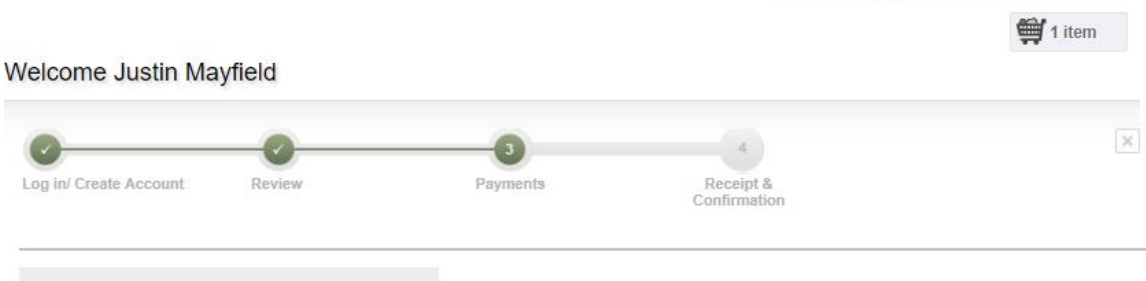

For Credit Card Payment, Click "Place Order Now".

Payment Amount: \$300.00

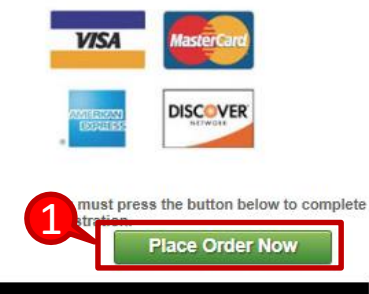

©2018 Quincy Compressor. All Rights Reserved.

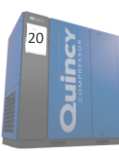

## **Registration Payment**

 Fill out all fields and then click "Pay Now" to complete the order.

> You will then get an email confirming your registration and payment.

|                                                                                                    | * Required Fiel                                                                                                    |
|----------------------------------------------------------------------------------------------------|----------------------------------------------------------------------------------------------------|
| Association: Course Ree                                                                                                    | Invoice Number: CIKK0TEL62985                                                                                                    |
| escription. Course Neg                                                                                                    | isu auvii.                                                                                                    |
|                                                                                                    | Total: \$300.00 (US                                                                                                    |
| ayment Information                                                                                                    |                                                                                                    |
|                                                                                                    |                                                                                                    |
| Card Number:                                                                                                    | * (enter number without spaces or dashes)                                                                                                    |
| Expiration Date:                                                                                                    | * (mmyy)                                                                                                    |
|                                                                                                    |                                                                                                    |
| Card Code:                                                                                                    | What's this?                                                                                                    |
| Card Code:<br>Billing Information<br>First Name:                                                                                     | What's this?                                                                                                    |
| Card Code:<br>Billing Information<br>First Name:<br>Company:                                                                         | What's this?                                                                                                    |
| Card Code:<br>Billing Information<br>First Name:<br>Company:<br>Address:                                                             | What's this?                                                                                                    |
| Card Code:<br>Billing Information<br>First Name:<br>Company:<br>Address:<br>City:                                                    | What's this?  Last Name:                                                                                                    |
| Card Code:<br>Billing Information<br>First Name:<br>Company:<br>Address:<br>City:<br>State/Province:                                 | What's this?           *         Last Name:           *         *           *         *           *         Zip/Postal Code:                                           |
| Card Code:<br>Billing Information<br>First Name:<br>Company:<br>Address:<br>City:<br>State/Province:<br>Country:                     | What's this?           *         Last Name:           *         *           *         *           *         Zip/Postal Code:                                           |
| Card Code:<br>Billing Information<br>First Name:<br>Company:<br>Address:<br>City:<br>State/Province:<br>Country:<br>Email:           | What's this?           *           Last Name:           *           *           *           *           Zip/Postal Code:           *                                   |
| Card Code:<br>Billing Information<br>First Name:<br>Company:<br>Address:<br>City:<br>State/Province:<br>Country:<br>Email:<br>Phone: | What's this?         *         Last Name:         *         *         *         *         *         *         *         Zip/Postal Code:         *         *         * |

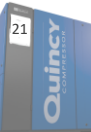

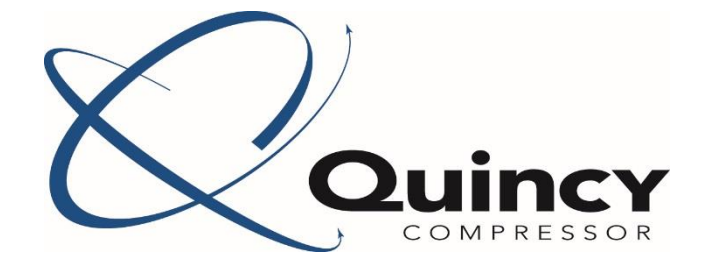

*Providing uncompromising reliability and performance for the most demanding applications.*